# 1.1 搜不到无线服务

## 1.1.1 故障描述

无线终端无法搜索到设备上配置的无线服务。

## 1.1.2 常见原因

搜索不到无线服务的常见原因如下:

- 无线网络布置不合理。
- 无线功能配置不正确。
- 设备故障。

### 1.1.3 故障处理步骤

无线终端搜索不到无线服务的故障处理流程如下:

图1-1 搜不到无线服务的故障处理流程图

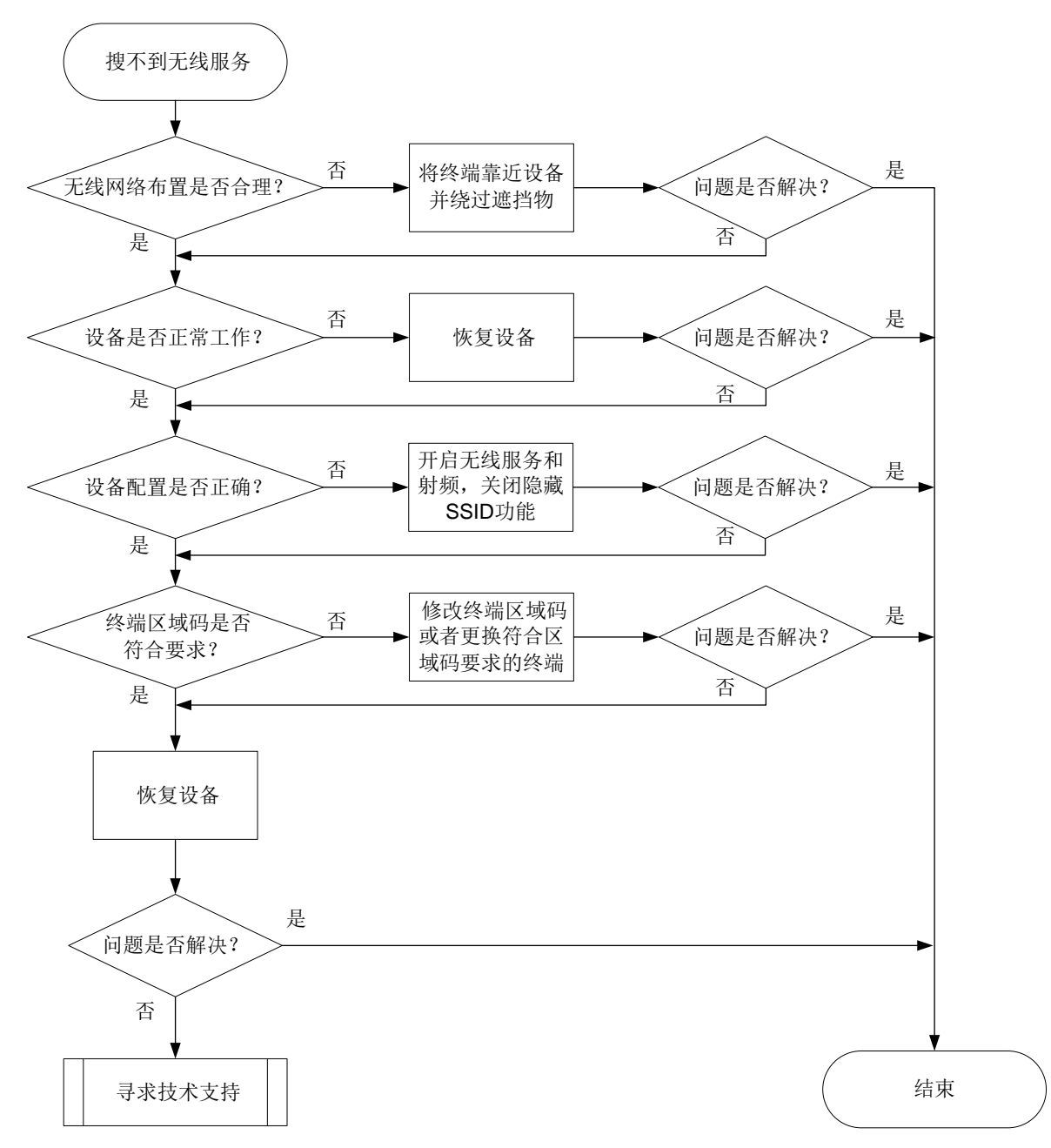

- (1) 确认无线网络布置是否合理。
  - 如果无线终端离设备过远,或者二者中间有遮挡物,会导致无线网络信号 强度低,请尝试将终端靠近设备并绕过遮挡物。
  - 如果无线终端的 Wi-Fi 功能无故障,且无线网络信号强度高,请继续执行 步骤。
- (2) 检查设备指示灯状态,判断设备是否正常工作。 设备指示灯状态请参见设备说明。若云网关 PWR/SYS 指示灯为绿色闪烁或云 AP 指示灯为黄色闪烁,则按照步骤(5)对设备进行恢复,否则请继续执行步骤 (3)。
- (3) 检查设备的配置。

如果设备已关联云平台,请登录云平台检查无线服务是否开启、SSID 是否隐藏、射频是否开启。如果无线服务和射频关闭,则设备无法提供无线接入功能,SSID 隐藏会导致终端只能手动输入 SSID 进行接入。如果射频的 2.4GHz 频段未开启,则仅支持 2.4GHz 频段的无线客户端无法搜索到无线服务。 查看设备配置的具体步骤如下:

- 如果设备关联至云平台。
  - 。 在[网络管理/配置/云 AP/无线配置/Wi-Fi 配置]中, 查看云 AP 无线服务的配置。

图1-2 云平台上云 AP 的无线服务配置

| Wi-Fi配置 |                                          |                                |                                                                                                    |            |
|---------|------------------------------------------|--------------------------------|----------------------------------------------------------------------------------------------------|------------|
| ┃基础配置   |                                          |                                |                                                                                                    |            |
|         | 自动SSID ⑦:                                | ○ 开启                           | ○ 关闭                                                                                                    |            |
|         | * SSID:                                  | H3C_WiFi_1                     |                                                                                                    | (1-32个字符)  |
|         | SSID描述:                                  | 请输入描述                          | ,                                                                                                    | (不能超过50字符) |
|         | 服务状态:                                    | ○ 开启                           | () 关闭                                                                                                    |            |
|         |                                          |                                |                                                                                                    |            |
| 高级配置    |                                          |                                |                                                                                                    |            |
| 高级配置    | AP转发方式:                                  | Bridge模式                       | ~                                                                                                    |            |
| 高级配置    | AP转发方式:<br>VLAN:                         | Bridge模式                       | ~                                                                                                    |            |
| 高级配置    | AP转发方式:<br>VLAN:<br>隐藏SSID ②:            | Bridge模式<br>1<br>〇 开启          | <ul> <li>✓</li> <li>✓</li> <li>✓</li> </ul>                                                                                                    |            |
| ■ 高级配置  | AP转发方式:<br>VLAN:<br>隐藏SSID ①:<br>加密状态 ①: | Bridge模式<br>1<br>① 开启<br>② PSK | <ul> <li>✓</li> <li>◆</li> <li>◆</li> <li>◆</li> <li>◆</li> <li>Ø 2.1X</li> <li>● 2.1X</li> <li>● 3.1X</li> <li>● 3.1X</li> <li>● 4.1X</li> <li>● 4.1X</li> <li>● 4.1X</li></ul> |            |

。 在[网络管理/配置/云 AP/无线配置/射频配置]中,查看云 AP 射频的配置。

图1-3 云平台上云 AP 的射频配置

| 修改Radio状态 |            | ×    |
|-----------|------------|------|
| 2.4GHz    |            |      |
| 状态:       | ● 开启 ○ 关闭  |      |
| 信道:       | 6          | ~    |
| 频宽:       | 20         | ~    |
| 最大功率:     | ○ 百分比 ○ 数值 |      |
|           | 100%       | ~    |
| 5GHz-1 —  |            |      |
| 状态:       | ● 开启 ○ 关闭  |      |
| 信道:       | AUTO       | ~    |
| 频宽:       | 80         | ~    |
|           |            | 職定取消 |

。 在[网络管理/配置/云网关/Wi-Fi 配置]中,查看云网关以上功能的配置,仅 对云网关自身射频生效。

#### 图1-4 云平台上云网关的无线服务配置

修改无线服务配置

| * SSID: | H3C_WiFi_2       |
|---------|------------------|
| 描述:     | 64字符以内           |
|         |                  |
| 服务状态:   | ● 开启 ○ 关闭        |
| 隐藏SSID: |                  |
| 加密状态:   |                  |
| 认证方式:   |                  |
| 用户隔离:   | ◎ 开启 ◎ 关闭 (无法修改) |
| 用户限速:   |                  |
| *VLAN:  | 1                |

- 在云平台的[网络管理/配置/云网关/射频配置]中,查看云网关以上功能的配置,仅对云网关自身射频生效。与云 AP 的射频配置类似,故不赘述。
- 如果设备未关联云平台,则在本地网管页面检查无线服务是否开启、SSID 是 否隐藏、射频是否开启等。
   在设备的 Wi-Fi 配置页面和射频配置页面查看配置是否合理,云网关和云 AP 的页面类似,以下图为例。

#### 图1-5 本地 Web 页面的无线服务配置

| Wi-Fi配<br><sup>管理Wi-Fi</sup> | Ë     |            |       |         |           |                |
|------------------------------|-------|------------|-------|---------|-----------|----------------|
|                              | SSID  | H3C_6AEA47 |       |         |           | 1-32字符         |
|                              |       | SSID即无线服务名 | 名称。   |         |           |                |
| 工作状态 ———                     |       |            |       |         |           |                |
|                              | ⊘ 开)  | 启          | 关闭    |         |           |                |
| Wi-Fi信号频段 -                  |       |            |       |         |           |                |
|                              | ☑ 2.4 | IGHz 🗹     | 5GHz  |         |           |                |
| 隐藏SSID                       |       |            |       |         |           |                |
|                              | ● 是   | 0          | 否     |         |           |                |
|                              | 开启隐藏  | SSID后,客户端不 | 能搜索到该 | 活线服务,用) | 中需要手动输入SS | SID才可以接入该无线服务。 |
| 加密方式 ———                     |       |            |       |         |           |                |
|                              | 加密    | 不使用密码      |       |         | ~         |                |
|                              |       |            |       |         |           |                |
|                              |       | 确定         |       | 取消      |           |                |
| 图1-6 本地 Web 〕                | 页面的射  | 频配置        |       |         |           |                |
| 射频配置                         |       |            |       |         |           |                |
| 2.4GHz                       | 状态    | <b>e</b> 3 | 开启 0  | 关闭      |           |                |

| 2.4GHz | 状态      | 0   | 开启        |   | 关闭 |
|--------|---------|-----|-----------|---|----|
|        | 信道      | 6   |           |   | *  |
|        | 弱信号终端优化 |     | 开启        | 0 | 关闭 |
| 5GHz   | 状态      | 0   | 开启        |   | 关闭 |
|        | 信道      | aut | auto(157) |   |    |
|        | 弱信号终端优化 |     | 开启        | 0 | 关闭 |
|        |         | 确   | È         |   | 取消 |

- 。 如果设备的配置不正确,请修改设备配置。
- o 如果设备的配置正确,请继续执行步骤(4)。
- (4) 判断 5GHz 终端是否符合区域码 CN 信道使用要求。区域码规定了射频的可用 信道,如果终端不符合区域码 CN 信道要求,可能导致部分 5GHz 信道不可 用。
  - 如果终端不符合区域码 CN 信道使用要求,请将终端的区域码修改为 CN, 或者使用其他符合区域码 CN 信道使用要求的终端接入。
  - 。如果设备的配置正确,请继续执行步骤(<u>5</u>)。
- (5) 若确认配置无误,则尝试以下步骤进行恢复:
  - 关闭无线服务,约半分钟后再开启无线服务,待云 AP 指示灯常亮、云网关 2.4GHz 或 5GHz 指示灯绿色常亮后查看是否可以搜到无线服务。若搜索不到或指示灯异常,请尝试下一步。
  - 。 重启设备,重启完成后待云 AP 指示灯常亮、云网关 2.4GHz 或 5GHz 指示 灯绿色常亮后,查看是否可以搜到无线服务。若搜索不到或指示灯异常, 请尝试下一步。
  - 记录上网配置信息(如 PPPoE 账号和密码等)后,恢复出厂设置。重新配置上网方式后,待云 AP 指示灯常亮、云网关 2.4GHz 或 5GHz 指示灯绿色常亮后,查看是否可以搜到无线服务。
- (6) 如以上方法均无法解决问题,请获取系统日志,并联系我们。